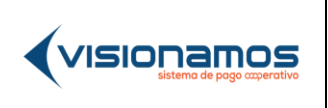

| <c< th=""><th>ÓDIGO&gt;</th></c<> | ÓDIGO>      |
|-----------------------------------|-------------|
| VERSIÓN                           | FECHA       |
| <00>                              | DD-MMM-AAAA |
| 1                                 | l de 15     |

## CONFIDENCIAL

### TABLA DE CONTENIDO

| 1. | OBJETIVO                            | 2  |
|----|-------------------------------------|----|
| 2. | ALCANCE                             | 2  |
| 4. | DESARROLLO                          | 2  |
| 5. | CONTROL DE VERSIONES Y APROBACIONES | 15 |

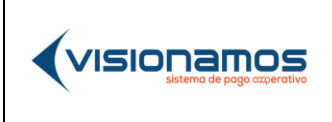

| <c< th=""><th>ÓDIGO&gt;</th></c<> | ÓDIGO>      |
|-----------------------------------|-------------|
| VERSIÓN                           | FECHA       |
| <00>                              | DD-MMM-AAAA |
|                                   | 2 de 15     |

### CONFIDENCIAL

#### 1. OBJETIVO:

Socializar el control dual desarrollado para la transacción de pagos y compras de PSE realizadas a través de los portales empresariales de la Red Coopcentral

#### 2. ALCANCE

Detallar la funcionalidad dual disponibilizada para los pagos y compras realizados por PSE, a través del portal empresarial.

#### 3. DESARROLLO

Como parte del alcance funcional del Producto y del Proyecto de Portal Empresarial se implementan a este los controles y validaciones correspondientes a las autorizaciones de las Operaciones de Pago de PSE

Este proceso consiste en que previo al realizar la compa o pago de PSE desde el comercio la operación debe estar autorizada por usuario Aprobador, el sistema evalúa no solo que la operación este autorizada previamente para esa fecha sino también que el usuario al margen del Rol tenga los permisos asociados a las reglas de productos y transacciones en el Portal.

### Vista pagos PSE

Esta nueva opción se encuentra en el menú de operaciones y pagos, en la cual seleccionamos la cuenta origen, valor por el cual se va a realizar la compra y una descripción.

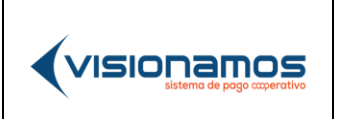

| <0      | ÓDIGO>      |
|---------|-------------|
| VERSIÓN | FECHA       |
| <00>    | DD-MMM-AAAA |
| (       | 3 de 15     |

## CONFIDENCIAL

| i última visita fue:<br>cha y hora actual: | Martes, 22 del marzo de 2022 a las 14:04:<br>Jueves, 24 del marzo de 2022 a las 21:08:<br>- | 10 - Accede desde IP: 181.12<br>15                                                                                                    | 29.23.211                                                                              | CARLOS ANDRES C<br>F<br>Bienve | CAMPO GIRALI<br>Fundación rayito de<br>enido a COOMULDE | DO N<br>e luz<br>ESA |
|--------------------------------------------|---------------------------------------------------------------------------------------------|----------------------------------------------------------------------------------------------------|----------------------------------------------------------------------------------------|--------------------------------|---------------------------------------------------------|----------------------|
| roductos 🗸                                 | Operaciones y pagos 🛛 🗸                                                                     | Seguridad 🗸                                                                                                    | Solicitudes y servicios                                                                |                                |                                                         |                      |
| nicio / Pagos PSE                          | Transferencias                                                                              | Pagos a p                                                                                                    | proveedores                                                                            | Pago a terceros                |                                                         |                      |
|                                            | Inscribir cuenta manual                                                                     | Inscribir pr                                                                                                    | roveedores                                                                             | Pago a terceros                |                                                         |                      |
|                                            | Inscribir cuenta con archivo                                                                | Pago man                                                                                                    | ual                                                                                    | Recargas y paquetes            |                                                         |                      |
|                                            | Enviar transferencia manual                                                                 | Pago con o                                                                                                    | archivo                                                                                | DSE                            |                                                         |                      |
|                                            | Enviar transferencia con archi                                                              | ivo Estado de                                                                                                    | pagos                                                                                  | Pagos PSE                      |                                                         |                      |
|                                            | Aprobar transferencias<br>o inscripciones                                                   | Pagos de                                                                                                    | nómina                                                                                 |                                |                                                         |                      |
|                                            | Estado de transferencias<br>e inscripciones                                                 | Inscribir o<br>Pago man                                                                                                    | modificar empleado<br>ual                                                              |                                |                                                         |                      |
|                                            | Cuentas inscritas                                                                           | -<br>Pago con c                                                                                                    | archivo                                                                                |                                |                                                         |                      |
|                                            | Transferencia y pagos con<br>código de producto                                             | Estado de                                                                                                    | pagos de nómina                                                                        |                                |                                                         |                      |
|                                            | Ver códigos de entidades                                                                    |                                                                                                    |                                                                                        |                                |                                                         |                      |
| oductos ~                                  | AL EMPRESARIAL Operaciones y pagos v S                                                      | Escriba aqui una di<br>Seguridad V S                                                                                                    | escripción<br>iolicitudes y servicios 🗸                                                |                                |                                                         |                      |
| oductos ~                                  | AL EMPRESARIAL Operaciones y pagos V                                                        | Escriba aqui una di<br>Seguridad V S<br>Pagos                                                                                                    | escripcion<br>iolicitudes y servicios 🗸                                                |                                |                                                         |                      |
| oductos V                                  | AL EMPRESARIAL Operaciones y pagos v S                                                      | Escriba aqui una di<br>Seguridad V S<br>Pagos<br>Ingresa la inform                                                                                                    | escripcion<br>iolicitudes y servicios v<br>s PSE<br>nación del pago                    |                                |                                                         |                      |
| oductos 🗸                                  | AL EMPRESARIAL Operaciones y pagos v S                                                      | Escriba aqui una di<br>Seguridad V S<br>Pagos<br>Ingresa la inform<br>ducto de origen                                                                                           | escripcion<br>solicitudes y servicios V<br>5 PSE<br>nación del pago                    |                                |                                                         |                      |
| oductos 🗸                                  | AL EMPRESARIAL Operaciones y pagos V S Pro                                                  | Escriba adul una di<br>Seguridad V S<br>Pagos<br>Ingresa la inform<br>ducto de origen<br>uenta corriente 32-43                                                                  | escripcion  iolicitudes y servicios   s PSE nación del pago  353465-47                 |                                |                                                         |                      |
| oductos 🗸                                  | AL EMPRESARIAL Operaciones y pagos V S Proc                                                 | Escriba aqui una di<br>Seguridad V S<br>Pagos<br>Ingresa la inform<br>ducto de origen<br>uenta corriente 32-4:<br>or                                                            | escripcion<br>iolicitudes y servicios<br>s PSE<br>nación del pago<br>353465-47         | à                              |                                                         |                      |
| roductos V<br>cio / Pagos PSE              | AL EMPRESARIAL Operaciones y pagos V S C Vaic                                               | Escriba aqui una di<br>Seguridad V S<br>Pagos<br>Ingresa la inform<br>ducto de origen<br>uenta corriente 32-4;<br>or<br>scriba aqui el valor                                    | escripcion<br>iolicitudes y servicios V<br>s PSE<br>nación del pago<br>353465-47 V     | à                              |                                                         |                      |
| oductos V                                  | AL EMPRESARIAL  Operaciones y pagos V S  Pro C  Val  E  Con                                 | Escriba aqui una di<br>Seguridad V S<br>Pagos<br>Ingresa la inform<br>ducto de origen<br>uenta corriente 32-4:<br>or<br>scriba aquí el valor<br>cepto                           | escripcion<br>solicitudes y servicios V<br>S PSE<br>nación del pago<br>353465-47 V     | à                              |                                                         |                      |
| roductos V                                 | AL EMPRESARIAL  Operaciones y pagos V S  Valc  E  Con E                                     | Escriba aqui una di<br>Seguridad V S<br>Pagos<br>Ingresa la inform<br>ducto de origen<br>uenta corriente 32-4:<br>or<br>scriba aqui el valor<br>cepto<br>scriba aqui una descri | escripcion<br>solicitudes y servicios<br>s PSE<br>noción del pago<br>353465-47         | 4                              |                                                         |                      |
| oductos V                                  | AL EMPRESARIAL  Operaciones y pagos V 2  Vaic E  Con E                                      | Escriba aqui una di<br>Seguridad V S<br>Pagos<br>Ingresa la inform<br>ducto de origen<br>uenta corriente 32-43<br>or<br>scribo aqui el valor<br>cepto<br>scribo aqui una descri | escripcion  iolicitudes y servicios   s PSE nación del pago  353465-47  ipción  ipción | 4                              |                                                         |                      |

Al presionar continuar la transacción se agrega al lote como actualmente se realiza para las demás transacciones del portal empresas.

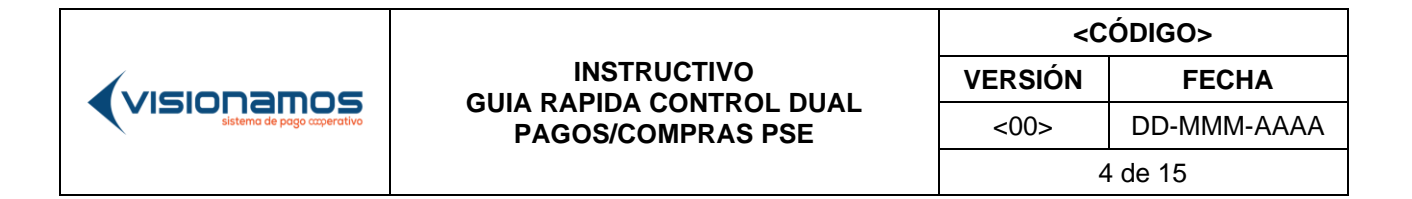

Al tener el lote con la transacción se procede a enviar para aprobación.

| calidad.redcoopcentral.com/8443 | /portal_empresax/poe-payments                                                                                                    | 👓 🗞 q 🛧 🖸 🔲 🔕                    |
|---------------------------------|----------------------------------------------------------------------------------------------------|----------------------------------|
|                                 | Et solv                                                                                                    |                                  |
|                                 | Su 20min vala Alexi Janem, Les Tabres de 2024 a las 5202 40 - Annole deude IP 3027 M2-A2; COOPRUDEA<br>Fector y non actual: Janem, Les Interve de 2024 a las 5202 2: Binnyendo a COOPRUDEA | ✓ Transferencia agregada al lote |
|                                 | Productos 🗸 Operaciones y pagos 🤟 Salicitudes y servicios 🤟                                                                                                    |                                  |
|                                 | Inicia / Operaciones y pagos / Pagos PSE                                                                                                    |                                  |
|                                 | Pagos PSE                                                                                                    |                                  |
|                                 | Información<br>del page                                                                                                    |                                  |
|                                 | LOTE_1705797219157 Filtrar por Documento, Nombre y apellidos, Entida Realizar etro pago Envior para eprobación                                                                             |                                  |
|                                 | Documento 🗘 Nombre y apellidos 🗘 Entidod o banco 🗘 Tipo de aperación 🗘 Tipo de cuenta 🗘 Número de cuenta 🗘 Valor 🗘 Estado 🗘 Eliminar                                                       |                                  |
|                                 | Pago PSE \$ 133.000,00 Abierto                                                                                                    |                                  |
|                                 | Atràs « 1 » Siguente                                                                                                    |                                  |

Este proceso de aprobación lo realiza a través del ítem de Transferencias y Pagos, la operación en el lote queda en un estado Pendiente de Aprobación.

El perfil aprobador realiza la aprobación del lote.

|                                                                                                    | *                                                                | . •                                      | ~                                   |                           | · ·                                |                       | 5                       |                                           |       |
|----------------------------------------------------------------------------------------------------|------------------------------------------------------------------|------------------------------------------|-------------------------------------|---------------------------|------------------------------------|-----------------------|-------------------------|-------------------------------------------|-------|
| LOTE_170679721916                                                                                                    | 67 1                                                             |                                          | \$133.000,00                        | \$ 0,00                   | Pendiente de<br>aprobación         | Ocultar<br>detalles ~ | © Prog                  | ramar                                     |       |
| LOTE_17067937104                                                                                                    | 173 1                                                            |                                          | \$80.000,00                         | \$ 0,00                   | Pendiente de<br>aprobación         | Ver detailes ~        | © Prog                  | ramar                                     | Û     |
| LOTE_17060132865                                                                                                    | 557 1                                                            |                                          | \$ 95.000,00                        | \$ 0,00                   | Pendiente de<br>aprobación         | Ver detalles ~        | ð Prog                  | ramar                                     | Ē     |
| LOTE_17056082024                                                                                                    | 408 1                                                            |                                          | \$78.888,00                         | \$ 0.00                   | Pendiente de<br>aprobación         | Ver detalles ~        | ð Prog                  | ramar                                     | Ū     |
| LOTE_17056078007                                                                                                    | 763 1                                                            |                                          | \$ 55.000,00                        | \$ 0.00                   | Pendiente de<br>aprobación         | Ver detalles ~        | <sup>®</sup> Prog       | ramar                                     |       |
| Atrás « 1 2                                                                                                    | 2 » Sigui                                                        | ente                                     |                                     |                           |                                    |                       |                         |                                           |       |
| Atrás « 1 2                                                                                                    | 2 » Sigui                                                        | r por Nombres y                          | apellidos (Emp                      | oresa), Entidar           |                                    |                       |                         |                                           |       |
| Atrás « 1 2<br>LOTE_17067972191<br>e cuenta origen 🗘 T                                                                                                    | 2 » Sigui<br>167 Filtra<br>Tipo de cuenta or                     | r por Nombres y<br>Igen $\hat{\}$ Número | apellidos (Emp<br>de cuenta destina | oresa), Entida:           | o 🗘 Tipo transacción 🗘             | Valor *               | Comision 🗘 🛛            | Estado 🗘                                  | Elimi |
| Atrás         1         2           LOTE_17067972191         1         1           e cuenta origen         1         1           2248         0         1 | 2 » Sigui<br>167 Filtra<br>Tipo de cuenta or<br>Cuenta de Ahorra | r por Nombres y<br>gen 2 Número<br>s     | apellidos (Emp                      | o 🛟 Tipo de cuenta destin | o 🗘 Tipo transacción 🗘<br>Pago PSE | Valor 🗘               | Comision 🗘  <br>\$ 0,00 | Estado 🗘<br>Pendiente<br>de<br>aprobación | Elim  |
| Atrás         1         2           LOTE_17067972191         1         1           e cuenta origen         1         1           2248         C         1 | 2 > Sigui                                                        | r por Nombres y<br>gen 🗘 Número<br>s     | apellidos (Emp                      | o 🛟 Tipo de cuenta destin | o 🗘 Tipo transacción 🗘<br>Pago PSE | Valor 🗘               | Comision 🗘 1<br>\$ 0,00 | Estado 🗘<br>Pendiente<br>de<br>aprobación | Elim  |
| Atrós « 1 2<br>LOTE_17067972191<br>e cuenta origen <sup>•</sup> T<br>2248 c                                                                               | 2 > Sigui                                                        | r por Nombres y<br>gen 2 Número<br>s     | apellidos (Emp                      | rresa), Entidat           | o 🗘 Tipo transacción 🗘<br>Pago PSE | Valor 🗘               | Comision 2 1<br>\$ 0,00 | Estado 🗘<br>Pendiente<br>de<br>aprobación | Elimi |
| Atrás « 1 2<br>LOTE_17067972191<br>e cuenta origen 0 1<br>2248 C<br>Atrás « 1 »                                                                           | P      Sigui                                                     | r por Nombres y<br>Igen 2 Número<br>s    | apellidos (Emp                      | rresa), Entida:           | o 🗘 Tipo transacción 🗘<br>Pago PSE | Valor 🛟               | Comision 2 1<br>\$ 0,00 | Estado 🗘<br>Pendiente<br>de<br>aprobación | Elimi |

|                             |                   | <c< th=""><th>ÓDIGO&gt;</th></c<> | ÓDIGO>      |
|-----------------------------|-------------------|-----------------------------------|-------------|
|                             |                   | VERSIÓN                           | FECHA       |
| sistema de pago cooperativo | PAGOS/COMPRAS PSE | <00>                              | DD-MMM-AAAA |
|                             |                   | 5                                 | 5 de 15     |

|                                      |                                                                                                    | →<br>Salir             |
|--------------------------------------|----------------------------------------------------------------------------------------------------|------------------------|
| na y nora actual: Jueves, 1 ae       | 1607670 08 といと4 0 105 55と1/4と                                                                                                    | Bienvenido a COOPRUDEA |
|                                      |                                                                                                    |                        |
| oductos ~ Operaciones y pago:        | s ~                                                                                                    |                        |
| icia / Operaciones y pages / Aprobar | a editor transferencies a inscrinciones                                                                                                    |                        |
| cio / Operaciones y pagos / Aprobar  | o eartar transferencias o inscripciones                                                                                                    |                        |
|                                      |                                                                                                    |                        |
|                                      |                                                                                                    |                        |
|                                      |                                                                                                    |                        |
|                                      |                                                                                                    |                        |
|                                      | Aprobación exitosa                                                                                                    |                        |
|                                      | Aprobación exitosa<br>Lotes Ejecutados LOTE_1706797219167                                                                                                  |                        |
|                                      | Aprobación exitosa<br>Lotes Ejecutados LOTE_1706797219167<br>Lotes programados                                                                             |                        |
|                                      | <b>Aprobación exitosa</b><br>Lotes Ejecutados LOTE_1706797219167<br>Lotes programados<br>Lotes NO ejecutados                                               |                        |
|                                      | Aprobación exitosa<br>Lotes Ejecutados LOTE_1706797219167<br>Lotes programados<br>Lotes NO ejecutados<br>Fecha y hora 01 de febrero del 2024               |                        |
|                                      | Aprobación exitosa<br>Lotes Ejecutados LOTE_1706797219167<br>Lotes programados<br>Lotes NO ejecutados<br>Fecha y hora 01 de febrero del 2024<br>9:27:40 am |                        |

Dicha transacción se aprueba y su respectivo estado corresponde a autorizado.

| del lote 🧘  | Fecha y hora 🧘                            | Usuario preparador 🧘            | Usuario aprobador            | Cantidad  | de operaciones 🗘  | Valor total 🧘 | Valor total de comisiones | Estado 🗘                 | Detalle               |
|-------------|-------------------------------------------|---------------------------------|------------------------------|-----------|-------------------|---------------|---------------------------|--------------------------|-----------------------|
| 16797219167 | 01/02/2024<br>09:20                       | PREPARADOR LUCIA<br>SERNA ARIAS | SANDRA MILENA<br>SERNA ARIAS | 1         |                   | \$133.000,00  | \$ 0.00                   | 0 Finalizado             | Oculto<br>detaile     |
| ¢           |                                           |                                 |                              |           |                   |               |                           |                          |                       |
| Atrás 4     |                                           | 3 4 5 >                         | Siguiente                    |           |                   |               |                           |                          |                       |
|             |                                           | (                               |                              |           |                   |               |                           |                          |                       |
| LOTE_170    | 6797219167                                | Filtrar por Document            | o, Nombres y apelli          | dos (Empr |                   |               | 🕹 Exportar E              | xcel 🕁 Exp               | ortar P[              |
| LOTE_170    | <b>6797219167</b><br>Tipo de cuenta orige | Filtrar por Document            | a destino 🗘 Tipo di          | dos (Empr | 10 🗘 Tipo transac | ción 🗘 Valo   | L Exportor E              | xcel 🕹 Exp<br>ado 🗘 Comj | oortar PE<br>probante |

|                            |                   | <c< th=""><th>ÓDIGO&gt;</th></c<> | ÓDIGO>      |
|----------------------------|-------------------|-----------------------------------|-------------|
|                            |                   | VERSIÓN                           | FECHA       |
| sistema de pago coperativo | PAGOS/COMPRAS PSE | <00>                              | DD-MMM-AAAA |
|                            |                   | 6                                 | 6 de 15     |

Al realizar un pago PSE desde un comercio y elegir banco coopcentral nos redirecciona al portal natural donde seleccionamos Nit e ingresamos el número correspondiente (proceso cómo funciona actualmente).

Se elige la entidad perteneciente a ese NIT.

| idad.redccoppentral.com/3443/multiportal_VD4/pse/index?transactionid=4939083 |                                   |           |  |
|------------------------------------------------------------------------------|-----------------------------------|-----------|--|
|                                                                              | anco Convention                   | <u>@</u>  |  |
|                                                                              | Pagos PSE                         |           |  |
|                                                                              | Tipo Documento                    |           |  |
|                                                                              | NIT                               | ~         |  |
|                                                                              | Número de documento               |           |  |
|                                                                              | 1017144520                        |           |  |
|                                                                              | Contraint                         | Castleurs |  |
|                                                                              | Número de documento<br>1017144520 | Carllenn  |  |

| Banco Cooperativo<br>Central |           |  |
|------------------------------|-----------|--|
| Pagos PSE                    |           |  |
| Entidad                      |           |  |
| COPRUDEA                     | <b>v</b>  |  |
| Cancelar Volver              | Continuar |  |

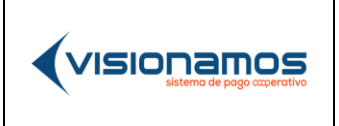

| <código></código> |             |  |  |  |
|-------------------|-------------|--|--|--|
| VERSIÓN           | FECHA       |  |  |  |
| <00>              | DD-MMM-AAAA |  |  |  |
| 7 de 15           |             |  |  |  |

El sistema nos redirecciona automáticamente al portal empresas en el cual se realiza el ingreso de las credenciales del usuario.

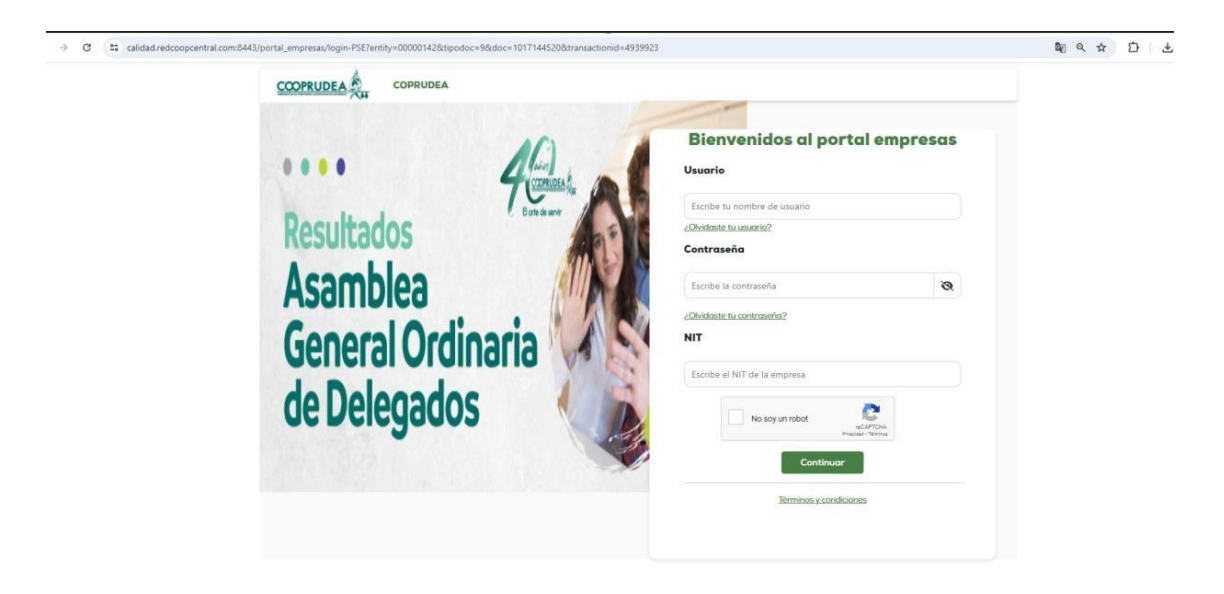

Se redirecciona al detalle del pago, se elige la cuenta a debitar la cual debe ser igual a la transacción preparada, se presiona generar.

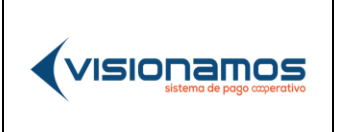

|                                               | e?tipodoc=9&doc=1017144520&transactionid=4939883&entity                                                          | r=00000142                                                               |                                                                       | ©⊽ ∰ Q |
|-----------------------------------------------|----------------------------------------------------------------------------------------------------|--------------------------------------------------------------------------|-----------------------------------------------------------------------|--------|
|                                               |                                                                                                    |                                                                          | <b>⇒</b><br>Solir                                                     |        |
| Su última visita fue:<br>Fecha y hara actual: | Jurves, 1 de febrero de 2024 9:31 - Accede desde IP; 101:71.482.42<br>Jurves, 1 de febrero de 2024 a los 9:34.45 |                                                                          | PREPARADOR LUCIA SERNA ARIAS ~<br>COOPRUDEA<br>Bienvenido a COOPRUDEA |        |
|                                               | 1<br>Detalle del                                                                                                 | Validación de                                                            |                                                                       |        |
|                                               | paga                                                                                                    | gos PSE                                                                  |                                                                       |        |
|                                               | Verifica los datos y<br>Cuenta de Ahorros 20***                                                                  | selecciona la cuenta a debitar                                           |                                                                       |        |
|                                               | Valor de la transacción + IVA<br>Descripción del pago<br>Número de factura                                       | \$ 133.000,00<br>prueba pse<br>3795656                                   |                                                                       |        |
|                                               | Nombre del comercio<br>Fecha y hora de solicitud<br>IVA                                                          | Comercio Pruebas WSE 3.0<br>01 de febrero del 2024 9:34:45 am<br>\$ 0,00 |                                                                       |        |
|                                               | Valor comisión<br>CUS<br>Referencias                                                                             | \$ 0,00<br>3795656<br>PRUEBA                                             |                                                                       |        |

Se diligencia información de OTP.

| calidad.redcoo | pcentral.com:8443/portal_emp | oresas/detail-pse?tip                                     | odoc=9&doc=1017144520&transactionid=493                                  | 9883&entity=00000142 |
|----------------|------------------------------|-----------------------------------------------------------|--------------------------------------------------------------------------|----------------------|
|                |                              |                                                           |                                                                          | Sali                 |
|                |                              | Detaile del pogo                                          | Volldación de<br>código                                                  |                      |
|                | Vali<br>Sele<br>el cód       | dación códiç<br>ccione a qué medi<br>go de seguridad o    | o <b>de seguridad</b><br>o desea que le llegue<br>enviado por su entidad |                      |
|                | 0                            | Correo electrón<br>ss****@visiona<br>Celular<br>*****1472 | ico<br>mos.com                                                           |                      |
|                |                              | Volver                                                    | Enviar código                                                            |                      |
|                |                              |                                                           |                                                                          |                      |
|                |                              |                                                           |                                                                          |                      |

Se realiza el pago exitosamente

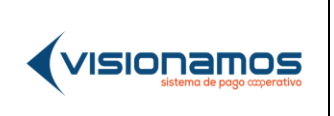

Г

#### INSTRUCTIVO GUIA RAPIDA CONTROL DUAL PAGOS/COMPRAS PSE

<CÓDIGO>VERSIÓNFECHA<00>DD-MMM-AAAA9 de 15

### CONFIDENCIAL

| Transacción Exitosa                                            |  |
|----------------------------------------------------------------|--|
| Número de aprobación 14971220                                  |  |
| Valor de la transacción + \$133.000,00<br>IVA                  |  |
| Descripción del pago prueba pse                                |  |
| Número de factura 3795656                                      |  |
| Nombre del Comercio Pruebas<br>comercio WSE 3.0                |  |
| Fecha y hora de 01 de febrero del 2024<br>solicitud 9:35:36 am |  |
| IVA \$ 0,00                                                    |  |
| Valor comisión \$ 0,00                                         |  |
| CUS 3795656                                                    |  |
| Referencias PRUEBA                                             |  |
|                                                                |  |

Se consulta nuevamente la transacción en el portal empresas, observando que se cambia el estado ha aprobado ya que fue exitosa.

| LOTE_1706797219167            | Filtrar por Documento, Nomt | ores y apellidos (Empr   |   | Se re<br>cami    | ali | iza el pag    | io en pse  | y el es  | tado del l<br>LExportar P | DF  |
|-------------------------------|-----------------------------|--------------------------|---|------------------|-----|---------------|------------|----------|---------------------------|-----|
| rigen 🗘 Tipo de cuenta origer | Número de cuenta destino    | 🗘 Tipo de cuenta destino | • | Tipo transacción | • • | Valor 🗘       | Comision 🗘 | Estado 🗘 | Comprobante               | * * |
| Cuenta de Ahorros             |                             |                          |   | Pogo PSE         |     | \$ 133.000,00 | \$ 0,00    | Aprobado | a                         |     |
|                               |                             |                          |   |                  |     |               |            |          |                           | >   |
| C                             |                             |                          |   |                  |     |               |            |          |                           |     |

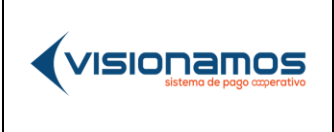

| <código></código> |             |  |  |  |
|-------------------|-------------|--|--|--|
| VERSIÓN           | FECHA       |  |  |  |
| <00>              | DD-MMM-AAAA |  |  |  |
| 10 de 15          |             |  |  |  |

## CONFIDENCIAL

#### Comprobante de pago PSE

| Aprol                     | oado                |
|---------------------------|---------------------|
| Valor de la transacción   | \$133.000,00        |
| Comisión                  | \$ 0.00             |
| Número de aprobación      | 14971220            |
| Fecha de envío            | 01/02/2024 09:27:38 |
| Secuencia                 | 2024020136899797    |
| Operación                 | Pago PSE            |
| Producto Origen           |                     |
| Nombre cliente origen     | COOPRUDEA           |
| Tipo de cuenta o producto | Cuenta de Ahorros   |
| Número de cuenta          | ****2248            |
| Entidad                   | COOPRUDEA           |

# **Transacciones declinadas**

Cuando se presente alguno de los siguientes estados (10, 16, 20, 21, 22) para la cuenta.

Ejemplo: estado 20 que corresponde a saldo insuficiente el sistema declinará la transacción.

|                   | <c< th=""><th>ÓDIGO&gt;</th></c<> | ÓDIGO>      |
|-------------------|-----------------------------------|-------------|
|                   | VERSIÓN                           | FECHA       |
| PAGOS/COMPRAS PSE | <00>                              | DD-MMM-AAAA |
|                   | 1                                 | 1 de 15     |

|          |                                     |                            | Solir                                |
|----------|-------------------------------------|----------------------------|--------------------------------------|
|          |                                     |                            | × 20 - Saldo Disponible Insuficiente |
|          |                                     |                            |                                      |
|          | Transacción De                      | clinada                    |                                      |
|          | Valor de la transacción + IVA       | \$ 501.400.00              |                                      |
|          | Descripción del pago                | Prueba                     |                                      |
| 10       | Número de factura                   | 3803331                    |                                      |
| <u>8</u> | Nombre del comercio Co              | omercio Pruebas WSE 3.0    |                                      |
|          | Fecha y hora de solicitud 08 de feb | orero del 2024 8:56:11 am  |                                      |
|          | IVA                                 | \$1.400,00                 |                                      |
|          | Valor comisión                      | \$ 2.300,00                |                                      |
|          | cus                                 | 3803331                    |                                      |
|          | Referencias                         | Referencia 1               |                                      |
|          | Mensaje Transacción 20 - Sal        | do Disponible Insuficiente |                                      |
|          | Descargar o compartir               | <u>↓</u> 📾                 |                                      |

Actualizará el estado de la transacción en el lote ha declinado.

| LC    | DTE_ | 1707399739561         | Fil | trar por Documento, Nom  | hbro | es y apellidos (Empr   |   |                  |            |            |      | фЕ       | ep i | ortar Exc | el (     | L Exportor P | DF  |
|-------|------|-----------------------|-----|--------------------------|------|------------------------|---|------------------|------------|------------|------|----------|------|-----------|----------|--------------|-----|
| rigen | \$   | Tipo de cuenta origen | \$  | Número de cuenta destino | • •  | Tipo de cuenta destino | • | Tipo transacción | <b>*</b> * | Valor      | • •  | Comision | ~    | Estado    | <b>`</b> | Comprobante  | < > |
|       |      | Cuenta de Ahorros     |     |                          |      |                        |   | Pago PSE         |            | \$ 500.000 | 0.00 | \$ 0.0   | 0    | Declinade | <b>.</b> | a            |     |

# Transacciones declinadas por configuración

En caso de declinarse por alguna de las reglas se presentará validación, siempre y cuando se modifiquen en el tiempo en que el id de pago se encuentre vigente se puede realizar la transacción de pago nuevamente.

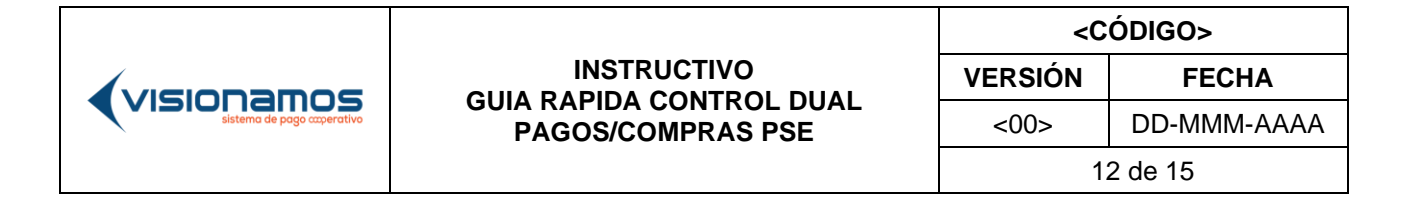

| calidad.redcoopcentral.com:8443/portal_empresas/resumen-pse |                               |                                         |      |                                       |
|-------------------------------------------------------------|-------------------------------|-----------------------------------------|------|---------------------------------------|
|                                                             |                               |                                         | Solr |                                       |
|                                                             |                               | •                                       |      | × E031 - Reglas de productos inexiste |
|                                                             | Transacci                     | ión Declinada                           |      |                                       |
|                                                             | Valor de la transacción + IVA | \$20,500,00                             |      |                                       |
|                                                             | Descripción del pago          | prueba pse                              |      |                                       |
|                                                             | Número de factura             | 3800784                                 |      |                                       |
|                                                             | Nombre del comercio           | Comercio Pruebas WSE 3.0                |      |                                       |
|                                                             | Fecha y hora de solicitud     | 06 de febrero del 2024 1:26:04 pm       |      |                                       |
|                                                             | IVA                           | \$ 0,00                                 |      |                                       |
|                                                             | Valor comisión                | \$ 0.00                                 |      |                                       |
|                                                             | cus                           | 3800784                                 |      |                                       |
|                                                             | Referencias                   | PRUEBA                                  |      |                                       |
|                                                             | Mensaje Transacción           | E031 - Reglas de productos inexistentes |      |                                       |
|                                                             | Descargar o co                | mpartir 上 📾                             |      |                                       |
|                                                             |                               |                                         |      |                                       |

Observamos que no cambió el estado de la transacción ya que compete a una validación de configuración.

#### Estado de transferencias e inscripciones

| LOTE_170          | 7237044525                                                                                   |                              |                                   |                                     |                       |                       |            |                 |                         |           |                   |               |                             |                                | Finaliz  | ar consu              | lta                    |
|-------------------|----------------------------------------------------------------------------------------------|------------------------------|-----------------------------------|-------------------------------------|-----------------------|-----------------------|------------|-----------------|-------------------------|-----------|-------------------|---------------|-----------------------------|--------------------------------|----------|-----------------------|------------------------|
| del lote 🗘        | Fecha y hora                                                                                 | Ç Usuari                     | o preparador                      | Ç Usua                              | rio aproba            | odor 🗘                | Cantidad c | de operació     | iones 🗘                 | Valor tot | al 🗘              | Valor total d | le comisio                  | nes 🗘                          | Estado   | D C                   | etalles                |
| 7237044525        | 06/02/2024<br>11:30                                                                          | PREPA<br>SERNA               | RADOR LUCI                        | A SANI<br>SERM                      | ORA MILEN<br>IA ARIAS | A                     | 1          |                 |                         | \$ 20.5   | 00,00             |               |                             | \$ 0,00                        | Finaliza | O<br>ado de           | cultar<br>etalles<br>~ |
|                   |                                                                                              |                              | 12                                | <b>(</b>                            | - 1                   |                       |            |                 |                         |           |                   |               |                             |                                |          |                       |                        |
| Atrás             | « 6 .                                                                                        | 7 8 9                        | 10                                | » Sig                               | uiente                |                       |            |                 |                         |           |                   |               |                             |                                |          |                       |                        |
| Atrás             | « 6 7<br>07237044525                                                                         | 7 8 9<br>Filtro              | 10                                | » Sig                               | nbres y a             | pellidos              | (Empr      |                 |                         |           |                   |               | 🖵 Ехро                      | rtar Exc                       | el 🕹     | ) Exporte             | ar PDf                 |
| Atrás<br>LOTE_170 | <ul> <li>« 6</li> <li>)7237044525</li> <li>Tipo de cuenta</li> </ul>                         | 7 8 9<br>Filtro              | 10<br>Ir por Docur<br>Número de c | » Sig<br>nento, Nor<br>cuenta desti | nbres y aj            | pellidos<br>ipo de cu | i (Empr    | о 🗘 Тір         | oo transacci            | ón 🔪      | Valor             | Ç Comi        | Expo                        | rtar Exc<br>Estado             | el ↓     | u Exporte<br>omprobar | ar PDF                 |
| Atràs             | <ul> <li>« 6</li> <li>D7237044525</li> <li>Tipo de cuenta</li> <li>Cuenta de Ahor</li> </ul> | 7 8 9<br>Filtro<br>origen \$ | 10<br>Ir por Docur<br>Número de c | » Sig                               | nbres y aj            | pellidos<br>īpo de ci | : (Empr    | ра 🗘 Тір<br>Рај | oo transacci<br>Igo PSE | ón 🗘      | Valor<br>\$ 20.50 | Comi          | L Expo<br>sion ↓<br>\$ 0,00 | rtar Exc<br>Estado<br>Autoriza | el J     | omprobar              | ar PDF                 |

# Transacciones declinadas por regla de negocio

Tener en cuenta que la transacción PSE preparada en el portal empresas, solo es vigente para el mismo día, por ende, el pago desde el comercio PSE se debe realizar en el mismo día.

|                            |                   | <c< th=""><th>ÓDIGO&gt;</th></c<> | ÓDIGO>      |
|----------------------------|-------------------|-----------------------------------|-------------|
|                            |                   | VERSIÓN                           | FECHA       |
| sistema de pago coperativo | PAGOS/COMPRAS PSE | <00>                              | DD-MMM-AAAA |
|                            |                   | 1                                 | 3 de 15     |

Aprobadas, pendientes de aprobar, transacciones no encontradas, transacciones caducadas, se presentará la siguiente validación y no se permitirá realizar el pago.

| https://calidad.redcoopcentral.com:8443/portal_empresas/resumen-p | e                                                                                          |                                                                                       | Þ                           | Q /         | 10 M        | G         | ¢ ¢            | 1 (j      |            |
|-------------------------------------------------------------------|--------------------------------------------------------------------------------------------|---------------------------------------------------------------------------------------|-----------------------------|-------------|-------------|-----------|----------------|-----------|------------|
|                                                                   |                                                                                            |                                                                                       | <b></b>                     |             |             |           |                |           |            |
|                                                                   |                                                                                            |                                                                                       |                             |             |             |           |                |           |            |
| Sa último visito fue                                              | Vernes, 9 de febrero de 2024 13 28 - Accede desde IP 181 71 142 42                         | PREPARADOR LUCIA SE                                                                   | IRNA ARIAS 🤟                |             |             |           |                |           |            |
| Fecha y hora actual                                               | Viernes, 9 de febrero de 2024 o las 13:35:22                                               | <ul> <li>Lo sentimos, en este momento no podemos procesar su</li> </ul>               | transacción. La transacción | de pago PSI | no está aut | orizada e | a la fecha y l | nora de l | a solicitu |
|                                                                   |                                                                                            |                                                                                       |                             |             |             |           |                |           |            |
|                                                                   |                                                                                            |                                                                                       |                             |             |             |           |                |           |            |
|                                                                   |                                                                                            | 8                                                                                     |                             |             |             |           |                |           |            |
|                                                                   | Transacció                                                                                 | n Declinada                                                                           |                             |             |             |           |                |           |            |
|                                                                   | Valor de la transacción + IVA                                                              | \$ 19.000.000,00                                                                      |                             |             |             |           |                |           |            |
|                                                                   | Descripción del pago                                                                       | prueba pse                                                                            |                             |             |             |           |                |           |            |
|                                                                   | Número de factura                                                                          | 3805451                                                                               |                             |             |             |           |                |           |            |
|                                                                   | Nombre del comercio                                                                        | Comercio Pruebas WSE 3.0                                                              |                             |             |             |           |                |           |            |
|                                                                   | Fecha y hora de solicitud                                                                  | 09 de febrero del 2024 1:31:21 pm                                                     |                             |             |             |           |                |           |            |
|                                                                   | IVA                                                                                        | \$ 0.00                                                                               |                             |             |             |           |                |           |            |
|                                                                   | Valor comisión                                                                             | \$1.000.00                                                                            |                             |             |             |           |                |           |            |
|                                                                   | cus                                                                                        | 3805451                                                                               |                             |             |             |           |                |           |            |
|                                                                   | Referencias                                                                                | ererer                                                                                |                             |             |             |           |                |           |            |
|                                                                   | Mensaje Lo sentimos, en este momento no p<br>Transacción transacción de pago PSE no está o | podemos procesar su transacción. La<br>autorizada en la fecha y hora de la solicitud. |                             |             |             |           |                |           |            |
|                                                                   | Descargar o comp                                                                           | partir 🕹 📾                                                                            |                             |             |             |           |                |           |            |
| L                                                                 |                                                                                            |                                                                                       |                             |             |             |           |                |           |            |
| 1                                                                 | Volver o                                                                                   | l comercio                                                                            |                             |             |             |           |                |           |            |

**NOTA**: Es necesario para la ejecución de la operación de PSE que esta esté configurada previamente en las reglas tanto de Producto como Transacciones.

|--|

| <código></código> |             |  |  |  |  |  |
|-------------------|-------------|--|--|--|--|--|
| VERSIÓN           | FECHA       |  |  |  |  |  |
| <00>              | DD-MMM-AAAA |  |  |  |  |  |
| 1                 | 4 de 15     |  |  |  |  |  |

No importa el rol del usuario que haga la transacción de Pago, el principio de control dual se cumple en el proceso de preparación y aprobación previa, a diferencia de las dispersiones o transferencias, sin embargo, el usuario que hace la transacción debe tener permisos para la ejecución y permisos sobre el producto en las reglas.

Reglas de Producto y Transacciones (Requerido).

| Tra | Insacciones                                                                                                   |                      | Productos                                                                                          |                        |  |  |  |
|-----|----------------------------------------------------------------------------------------------------|----------------------|----------------------------------------------------------------------------------------------------|------------------------|--|--|--|
|     | PORTAL EMPRESARIAL                                                                                            | <b>(</b> € [→        | Seleccione la cuenta                                                                               |                        |  |  |  |
| V   |                                                                                                    | Notificaciones Safir | ***4567 Cupo de crédito                                                                            | ~                      |  |  |  |
|     | Nombre de la regla<br>Transferencias InterCooperativa<br>Estado<br>Activa                                     |                      | Estado<br>Activa C<br>Características generales                                                    | erísticas de seguridad |  |  |  |
|     | Transacciones permitidas<br>Oprima ⊕ para agregar las transferencias permitidas para el producto seleccionado |                      | <b>Transacciones permitidas</b><br>Oprima ⊕ para agregar las transferencias permitidas para el pro | oducto seleccionado    |  |  |  |
|     | Transferencias IntraCooperativas                                                                              | ۲                    | Transferencias IntraCooperativas                                                                   | $\odot$                |  |  |  |
|     | Transferencias InterCooperativas                                                                              | ۲                    | Transferencias InterCooperativas                                                                   | $\odot$                |  |  |  |
|     | Transferencias InterBancarias                                                                                 | ۲                    | Transferencias InterBancarias                                                                      | $\odot$                |  |  |  |
|     | Dense Bro                                                                                                    | •                    | Pages Bre                                                                                          |                        |  |  |  |

|                                                                                                    |                                   |                                                                                           |             | Activo                                                                                                    |                             |
|----------------------------------------------------------------------------------------------------|-----------------------------------|-------------------------------------------------------------------------------------------|-------------|----------------------------------------------------------------------------------------------------|-----------------------------|
| \$1.000.000,00                                                                                                    | )                                 | \$5.000.000,00                                                                            |             | Características generales                                                                                                    | Características de segurida |
| Exige aprobación para cualo                                                                                       | quier movimient                   | 0                                                                                         |             |                                                                                                    |                             |
|                                                                                                    |                                   |                                                                                           |             | Seleccione usuario o rol                                                                                                    |                             |
| Aprobadores                                                                                                    |                                   | Preparadores                                                                              |             | 🔿 Perfil 🜘 Usuario                                                                                                    |                             |
|                                                                                                    |                                   |                                                                                           |             |                                                                                                    |                             |
|                                                                                                    |                                   |                                                                                           |             | Elija el usuario                                                                                                    |                             |
| que o seleccione los aprobadore                                                                                   | es en la lista y op               | orima 🕂 para agregarlo o 🕞 para el                                                        | liminarlo.  | Elija el usuario Ana María Jaramillo Florez                                                                                  | ~                           |
| que o seleccione los aprobadore<br>Escriba el nombre del aprobado                                                 | es en la lista y op               | orima \varepsilon para agregarlo o 🕞 para el                                              | eliminarlo. | Elija el usuario Ana Maria Jaramillo Florez Acciones permitidas                                                              | ~                           |
| que o seleccione los aprobadore<br>Escriba el nombre del aprobade                                                 | es en la lista y op<br>lor        | orima 🛞 para agregarlo o 🕘 para el                                                        | timinario.  | Elija el usuario Ana Maria Jaramillo Florez Acciones permitidas Consultar producto                                           | ~                           |
| que o seleccione los aprobadore<br>Escriba el nombre del oprobadi<br>laria Sofia Pérez Pérez                      | es en la lista y op<br>lor<br>(*  | orima (•) para agregarlo o (-) para el<br>Aprobadores agregados                           | sliminarlo. | Elija el usuario Ana Maria Jaramillo Florez Acciones permitidas Consultar producto Consultar movimientos                     | ~                           |
| ue o seleccione los aprobadore<br>Escriba el nombre del aprobad<br>aría Sofia Pérez Pérez<br>acquin Orlando Muñóz | es en la lista y op<br>lor<br>(*) | rrima (•) para agregorio o (·) para el<br>Aprobadores agregados<br>Carolina Castaño Pérez | siminaria.  | Elija el usuario Ana Maria Jaramillo Florez Acciones permitidas Consultar producto Consultar movimientas Consultar extractos | ~                           |

|                            |                   | <c< th=""><th>ÓDIGO&gt;</th></c<> | ÓDIGO>      |
|----------------------------|-------------------|-----------------------------------|-------------|
|                            |                   | VERSIÓN                           | FECHA       |
| sistema de pago coperativo | PAGOS/COMPRAS PSE | <00>                              | DD-MMM-AAAA |
|                            |                   | 1                                 | 5 de 15     |

|         | 4. CONTROL DE VERSIONES Y APROBACIONES |                                 |                                                 |                                               |  |  |  |  |  |
|---------|----------------------------------------|---------------------------------|-------------------------------------------------|-----------------------------------------------|--|--|--|--|--|
| VERSIÓN | FECHA                                  | DESCRIPCIÓN DEL<br>CAMBIO       | ELABORÓ<br>(Nombre/Cargo)                       | REVISÓ Y APROBÓ<br>(Nombre/Cargo)             |  |  |  |  |  |
| V1      | 14/02/2024                             | Sociabilización<br>control DUAL | Jonathan<br>Tangarife/Analista<br>Integraciones | Yurani<br>Sánchez/Coordinadora<br>Operaciones |  |  |  |  |  |
|         |                                        |                                 |                                                 |                                               |  |  |  |  |  |